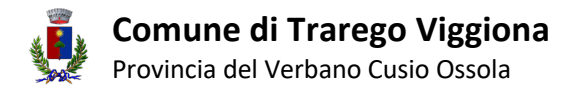

### **INSERIRE IMPOSTA DI SOGGIORNO SU AIRBNB**

#### <u>Airbnb</u>

In modalità Host, selezionare da "Menu" la voce "Annunci"

| $\bigotimes$ | Oggi Posta Calendario Approfondimenti                                                                                   | Menu v                                                                                                    | ٩                                |  |
|--------------|----------------------------------------------------------------------------------------------------|----------------------------------------------------------------------------------------------------|----------------------------------|--|
|              | Ti diamo il bentornato, Sebastian                                                                                       | Annunci<br>Prenotazioni<br>Crea un nuovo annuncio                                                                                                |                                  |  |
|              | Le tue prenotazioni (In partenza (0)) Persone ospitate al momento (0) In arrivo a breve (0) Future (0) In attesa di rec | Team<br>Attività<br>Attività                                                                                                    | <u>Tutte le prenotazioni (Q)</u> |  |
|              | Nessun ospite in partenza oggi<br>o domani.                                                                             | Guide<br>Pagina pro marketing<br>Cronologia delle transazioni<br>Esplora le risorse per gli host<br>Entra in contatto con altri host vicino a te |                                  |  |
|              |                                                                                                    |                                                                                                    |                                  |  |

Selezionare e cliccare sull'annuncio di nostro interesse.

| 4 a | nnunci                                  |                  |                               |                                  |              | + Crea un annuncio     | )  |
|-----|-----------------------------------------|------------------|-------------------------------|----------------------------------|--------------|------------------------|----|
| Q   | Cerca annunci                           | Camere e letti 🗸 | Servizi 🗸 Stato dell'annuncio | Altri filtri 🗸                   |              |                        |    |
|     | ANNUNCIO 💠                              | STATO 🍦          | STATO DELLA SINCRONIZZAZIONE  | IMPOSTAZIONE DI SINCRONIZZAZIONE | COSE DA FARE | PRENOTAZIONE IMMEDIATA | \$ |
| ~   | Camera Carolina                         | Pubblicato       | Collegato                     | Prezzi e disponibilità           | Aggiorna     | 🕗 On                   | 1  |
|     | La Casetta delle Ragazze Ribelli        | Pubblicato       | 🔮 Collegato                   | Prezzi e disponibilità           | Aggiorna     | ⊘ Off                  | 2  |
|     | Appartamento Enrica                     | Pubblicato       | Collegato                     | Prezzi e disponibilità           | Aggiorna     | 🛇 On                   | 1  |
|     | Sequoia Loft con vista Lago<br>Maggiore | Pubblicato       | Collegato                     | Prezzi e disponibilità           |              | 🔮 On                   | 1  |

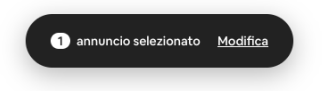

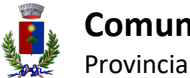

# **Comune di Trarego Viggiona** Provincia del Verbano Cusio Ossola

All'apertura del menù per la modifica selezionare "Prezzi e disponibilità".

| 4 annunci ₹ (+)<br>Q Cerca annunci                                        | Camera Carolina<br>This listing is connected to Airbnb and                                                                                   | Smoobu.                                                                                                    |                          | • + 2 # © ×                                                                                            |
|---------------------------------------------------------------------------|----------------------------------------------------------------------------------------------------|----------------------------------------------------------------------------------------------------|--------------------------|----------------------------------------------------------------------------------------------------|
| ORDINA PER: ULTIMA MODIFICA  Camera Carolina Ultima modifica: 6 giorni fa | Prezzi e dis<br>Prezzi e dis                                                                                                    | ponibilità Condizioni e regole Inf                                                                                                    | ormazioni per gli ospiti | $\overline{(}$                                                                                         |
| La Casetta delle<br>Ragazze Ribelli<br>Ultima modifica: gen 25            |                                                                                                    | ×                                                                                                    | ×                        | ×                                                                                                    |
| Appartamento Enrica     Utima modifica: 6 giorni fa                       | tuo spazio<br>Lascia che Airbnb ti metta<br>in contatto con un                                                                               | nizia a ospitare soggiorni<br>più lunghi<br>Abbiamo notato un recente<br>aumento di ospiti in cerca                                                                                                    | patio o un balcone?      | gli ospiti sugli affacci del<br>tuo alloggio?<br>Le caratteristiche distintive                         |
| Sequola Loft con vista     Lago Maggiore     Ultima modifica: gen 25      | fotografo professionista<br>della tua zona, che ti aiuterà<br>a far risaltare il tuo<br>annuncio e ad attirare<br>l'attenzione degli ospiti. | di soggiorni settimanali e<br>mensili vicino alla propria<br>casa. Per guadagnare di più<br>sostenendo la tua comunità<br>locale, valuta la possibilità<br>di aggiornare le tue<br>impostazioni per consentire<br>socaiorni più lunahi. |                          | del tuo alloggio potrebbero<br>essere indicate da un<br>contrassegno di categoria<br>sul tuo annuncio. |
|                                                                           | Ricevi un preventivo per<br>email                                                                                                    | Inizia                                                                                                    | Sì No                    | Aggiungi dettagli                                                                                      |

Scorrere verso il basso fino alla voce "Tasse".

| 4 annunci $=$ (+)                                                    | <b>Spese di gestione</b><br>Opzione non impostata                                 | Modifica   |
|----------------------------------------------------------------------|-----------------------------------------------------------------------------------|------------|
| ORDINA PER: ULTIMA MODIFICA                                          | Community fee<br>Opzione non impostata                                            | Modifica   |
| Camera Carolina<br>Ultima modifica: 6 giorni fa                      | Costi per gli ospiti aggiuntivi<br>A partire da 2 ospiti 20 € per persona a potte | Modifica   |
| La Casetta delle<br>Ragazze Ribelli<br>Ultima modifica: gen 25       | Prezzo a nutte nel weekend                                                        | Modifica   |
| Appartamento Enrica<br>Ultima modifica: 6 giorni fa                  | Opzione non in postata                                                            |            |
| Sequoia Loft con vista     Lago Maggiore     Ultima modifica: gen 25 | Tasse<br>1 € Tourist tax                                                          | Modifica > |

Cliccare su "Aggiungi tassa". Impostare quindi la tassa di soggiorno.

| 4 annunci<br>Q Cerca annunci                                             | Contra a modificare Camera Carolina                                                                                                    |             |
|--------------------------------------------------------------------------|----------------------------------------------------------------------------------------------------|-------------|
| ORDINA PER: ULTIMA MODIFICA  Camera Carolina Ultima modifica 6 giorni fa | Riscossione della tassa di soggiorno<br>Le imposte si applicano al tuo prezzo giornaliero e a eventuali costi legati alla prenotazione, e verranno incluse nel tuo report dei guadagni. Agli ospiti<br>vengono mostrati gli importi delle tasse come parte del totale della prenotazione.       |             |
| La Casetta delle     Ragazze Ribelli     Uttma modifica: gen 25          | Hai aumentato il tuo prezzo giornaliero<br>Ora che hai aggiunto le tasse, modifica il tuo prezzo giornaliero per mantenere inalterati i prezzi per gli ospiti.<br>Ignora Modifica il prezzo giornaliero                                                                                         |             |
| Appartamento Enrica     Ultima modifica: 6 giorni fa                     | iscossione delle tasse personalizzate                                                                                                    |             |
| Sequoia Loft con vista<br>Lago Maggiore<br>Uitima modifica: gen 25       | Aquiungi le tue tasse e scegli come addebitarle. Le tasse che aggiungi verranno applicate alle nuove prenotazioni, e includeremo i relativi dettagli nel<br>resiconto dei tuoi compensi. <u>Scopri di più</u><br>Impesta di soggiorno <u>Elim</u><br>©1 Courser ospite, a notte <u>Modifica</u> | <u>iina</u> |
|                                                                          | Aggiungi una tassa                                                                                                    |             |

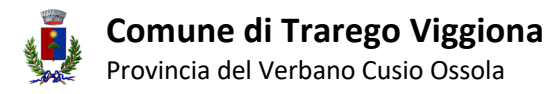

## **INSERIRE IMPOSTA DI SOGGIORNO SU BOOKING.COM**

Per inserire la tassa di soggiorno sulla piattaforma, occorre contattare l'assistenza Booking che si occuperà di introdurre la modifica.

Accedere alla piattaforma Booking.com con le proprie credenziali. Una volta all'interno selezionare "Messaggi" ("Inbox").

| $\leftrightarrow$ $\rightarrow$ C | admin.booking                                                   | .com/hotel/hoteladmin/ex | ktranet_ng/man | age/home.html?l | hotel_id=3608 | 378&ses=a14fd9e930     | 9a410397bb747c  | 11b92cd9b⟨=e    | n                  | ©≊ û ⊅                                                                | , ⊒ □                      | M :           |  |
|-----------------------------------|-----------------------------------------------------------------|--------------------------|----------------|-----------------|---------------|------------------------|-----------------|-----------------|--------------------|-----------------------------------------------------------------------|----------------------------|---------------|--|
| Booking.c                         | Booking.com   La Casetta delle Ragazze Ribelli - 3608378 Search |                          |                |                 |               |                        |                 |                 |                    | La Case                                                               | ?<br>Help                  | ©<br>Account  |  |
|                                   | Home                                                            | Rates & Availability ~   | Promotions     | Reservations    | Property ~    | G<br>Opportunities 6 ~ | Inbox 8 ~       | Suest reviews ~ | Finance ~          | n]]]<br>Analytics ~                                                   |                            |               |  |
| L                                 | La Casetta delle Ragazze Ribelli (Open/Bookable                 |                          |                |                 |               |                        |                 |                 |                    | Notifications All dome Notifications will show up here when new tasks |                            |               |  |
|                                   | Deprations                                                      |                          |                |                 |               | N Data                 |                 |                 | come up.           |                                                                       |                            |               |  |
|                                   | Reservatio                                                      | ns overview              | ay 🗘           |                 |               | View a                 | Il reservations |                 | (i) Unlock         | ked your 30%<br>ission discou                                         | nt?                        | ×             |  |
|                                   | Arrivals 1                                                      | Departures 0 Sta         | ay-overs 1     | Guest requests  | 0             |                        |                 |                 | Check i<br>and sta | f you exceeded<br>rted saving on c                                    | your sales t<br>commission | arget<br>this |  |

Selezionare dal menù a tendina la voce "Messaggi con Booking.com" ("Booking.com messages").

| Booking                                                                                            | Booking.com   La Casetta delle Ragazze Ribelli - 3608378 |                        |            |                |   |                   |              |                                                             |                                     | Q 🥯<br>La Case                                                                       | ?<br>Help                                      | ©<br>Account             |  |
|----------------------------------------------------------------------------------------------------|----------------------------------------------------------|------------------------|------------|----------------|---|-------------------|--------------|-------------------------------------------------------------|-------------------------------------|--------------------------------------------------------------------------------------|------------------------------------------------|--------------------------|--|
|                                                                                                    | لي<br>Home                                               | Rates & Availability ~ | Promotions | Reservations   |   | Øpportunities 6 ∽ | Inbox 8 ~    | Guest reviews ~                                             | Finance                             | Analytics ~                                                                          |                                                |                          |  |
| I                                                                                                  | La Casetta delle Ragazze Ribelli Open/Bookable           |                        |            |                |   |                   |              | Reservation messages<br>Booking.com messages<br>Guest Q&A 8 |                                     | cations<br>stifications will show up here when new tasks                             |                                                |                          |  |
|                                                                                                    | Operations                                               |                        |            |                |   |                   |              |                                                             | 🌣 Advic                             | Advice                                                                               |                                                |                          |  |
| Reservations overview     Today       Today     Colay       Arrivals     Departures     Stay-overs |                                                          |                        |            | Guest requests | 0 | View all          | reservations |                                                             | (i) Unl<br>cor<br>Che<br>and<br>mor | ocked your 309<br>nmission discou<br>ck if you exceeded<br>started saving on<br>nth. | <b>%<br/>unt?</b><br>d your sale:<br>commissio | ×<br>s target<br>on this |  |

A questo punto selezionare "Opzioni di contatto" ("See contact options").

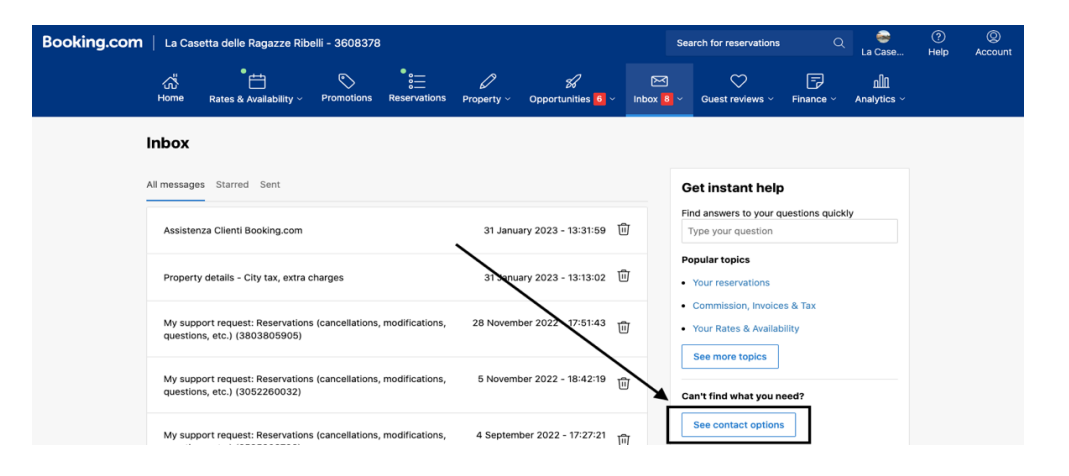

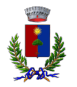

Comune di Trarego Viggiona

Provincia del Verbano Cusio Ossola

Tra le opzioni selezionare "Informazioni sulla struttura" ("Property details") come argomento principale.

|                                           | Sea            | arch for reservation: | Contact us                                |               |                                                              |  |  |
|-------------------------------------------|----------------|-----------------------|-------------------------------------------|---------------|--------------------------------------------------------------|--|--|
| Property ~ Opportunities <mark>6</mark> ~ | 6 v Inbox 8    |                       | ⊖<br>Guest reviews ∽                      | Sele<br>Let u | e <b>ct a topic</b><br>us connect you with the right person  |  |  |
|                                           |                |                       |                                           | ŧ             | Rates & Availability                                         |  |  |
|                                           |                |                       |                                           | $\bigcirc$    | Promotions                                                   |  |  |
| 24 January 2022 12/21/50                  | τ <del>ω</del> | G                     | et instant hel                            | 000           | Reservations (cancellations, modifications, questions, etc.) |  |  |
| 31 January 2023 - 13-31-59                |                | Br                    | Type your question                        | H             | Opportunities (help with sales)                              |  |  |
| 31 January 2023 - 13:13:02                | 団              | •                     | Your reservations                         | $\heartsuit$  | Guest reviews                                                |  |  |
| 4<br>28 November 2022 - 17:51:43          | Î              | :                     | Commission, Invoid<br>Your Rates & Availa | F             | Invoices and commission                                      |  |  |
|                                           |                |                       | See more topics                           | Р             | Receiving my payouts                                         |  |  |
| 5 November 2022 - 18:42:19                | Ū              | Ca                    | an't find what bu                         | Ш             | Analytics                                                    |  |  |
| 4 September 2022 - 17:27:21               | <del>1</del>   |                       | See contact option                        | Ø             | Property details                                             |  |  |

Successivamente selezionare "Tassa di soggiorno/costi extra" ("City tax/extra charges") come argomento secondario.

| 3                                  |                 |                                | s                                        | earch for reservation:                      | $\leftarrow$ Contact us                     | $\times$ |
|------------------------------------|-----------------|--------------------------------|------------------------------------------|---------------------------------------------|---------------------------------------------|----------|
| eservations                        | Ø<br>Property ∽ | Opportunities <mark>6</mark> ~ | <mark>⊠</mark><br>Inbox <mark>8</mark> ∽ | Guest reviews ~                             | Property details<br>What can we help with?  |          |
|                                    |                 |                                |                                          |                                             | VAT                                         |          |
|                                    |                 |                                |                                          |                                             | City tax / extra charges                    |          |
|                                    |                 |                                | _                                        | Get instant hel                             | Photos                                      |          |
|                                    | 31 Janua        | ary 2023 - 13:31:59 ີ [        | บิ                                       | Type your question                          | Room details                                |          |
|                                    | 31 Janua        | ary 2023 - 13:13:02 โ          | ป้                                       | • Your reservations                         | Property policies (parking, internet, etc.) |          |
|                                    |                 |                                | -                                        | Commission, Invoid                          | Change property name                        |          |
| <ol> <li>modifications,</li> </ol> | 28 Novemi       | per 2022 - 17:51:43 [          | י ל                                      | <ul> <li>Your Rates &amp; Availa</li> </ul> | Adjust your location on the map             |          |
| , modifications.                   | 5 Novem         | oer 2022 - 18:42:19 😽          | 7                                        | See more topics                             | Change property description                 |          |
| ,,                                 |                 |                                | U                                        | Can't find what you                         | Other                                       |          |
| modifications                      | A Contom        | har 2022 17:27:21              |                                          | See contact option                          |                                             |          |

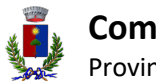

### Comune di Trarego Viggiona

Provincia del Verbano Cusio Ossola

Dal menù che appare selezionare l'opzione "Vedi tutte le opzioni di contatto" ("See all contact options").

|              |                     |                            | Sea      | arch for reservation                                       | $\leftarrow$                        | Contact us X                                                                      |
|--------------|---------------------|----------------------------|----------|------------------------------------------------------------|-------------------------------------|-----------------------------------------------------------------------------------|
| ✓ Property ∨ | Opportunities 6     | کی<br>Inbox <mark>ا</mark> | )<br>B ~ | Guest reviews ~                                            | <b>City ta</b><br>A help a<br>need. | <b>ax / extra charges</b><br>article might have the information you               |
|              |                     |                            |          |                                                            | F                                   | How do I handle VAT and local taxes?                                              |
| 31 Janua     | ary 2023 - 13:31:59 | 団                          | G<br>Fi  | et instant hel<br>nd answers to your<br>Type your question | F                                   | How do I set up policies and<br>payment methods before accepting<br>reservations? |
| 31 Janu      | ary 2023 - 13:13:02 | 団                          | P(       | opular topics<br>Your reservations                         | F                                   | How and when to contact guests                                                    |
| 28 Novem     | ber 2022 - 17:51:43 | 创                          | •        | Commission, Invoid<br>Your Rates & Availa                  | F                                   | How can I make changes to my<br>property's policies?                              |
| 5 Novemi     | ber 2022 - 18:42:19 | Ū                          |          | See more topics                                            | F                                   | How do I make changes to service<br>charges and cleaning fees?                    |
| 4 Septem     | ber 2022 - 17:27:21 | ហា                         |          | See contact option                                         | Stillmee                            | ed help See all contact options.                                                  |

Infine, selezionare dalla sezione *contattaci* "Messaggio" ("Message") e si aprirà la schermata in cui potrete comunicare a Booking l'imposta di soggiorno da inserire e relative informazioni.

|                                     | Se                                        | arch for reservation:              | $\leftarrow$ Contact us                                                                                        | ×            | Sea                | rch for reservation: | $\leftarrow$                  | Contact us          | $\times$ |
|-------------------------------------|-------------------------------------------|------------------------------------|----------------------------------------------------------------------------------------------------|--------------|--------------------|----------------------|-------------------------------|---------------------|----------|
| Ø<br>Opportunities <mark>6</mark> ∨ | <mark>⊳∽</mark><br>Inbox <mark>8</mark> ∽ | ∽<br>Guest reviews ∽               | City tax / extra charges<br>Our Partner Support team can help you v<br>topic. Here's how you can contact them: | vith this or | ∞ <mark>8</mark> ~ | ↔<br>Guest reviews ∽ | Message us<br>Let us know how | we can help         |          |
| <b>_</b>                            |                                           |                                    | Call                                                                                                    | 8            |                    |                      | lour message.                 |                     |          |
|                                     | G                                         | Get instant hel                    | Message                                                                                                    |              | G                  | et instant hel       |                               |                     |          |
| / 2023 - 13:31:59 🔟                 |                                           | Type your question                 |                                                                                                    |              | Fir                | d answers to your    | Please explain yo             | our query in detail |          |
| y 2023 - 13:13:02   迥               | P<br>•                                    | opular topics<br>Your reservations |                                                                                                    |              | Po                 | opular topics        | Attachment (option            | onal)               |          |
| r 2022 - 17:51:43                   | •                                         | Commission, Invoid                 |                                                                                                    |              | •                  | Your reservations    |                               | Send message        |          |
| 1 2022 - 17:51:43                   |                                           | Your Rates & Availa                |                                                                                                    |              | •                  | Commission, Invoid   |                               |                     |          |